#### Student Life application instruction

All grant applications have to be submitted via the Erasmus Trustfonds Portal. Go to <u>portal.trustfonds.nl</u> and click *sign in* in the upper right corner.

| Erasmus Trustfonds Portal 🔹 🔒 😽                                                                                                    |  |
|----------------------------------------------------------------------------------------------------|--|
| WELCOME<br>TO ERASMUS TRUSTEONDS                                                                                                    |  |
| Erasmus Trustfonds Grant Applications<br>The Erasmus Trustfonds intends to promote the growth and flourishing of Erasmus University Rotterdam (EUR). With its financial support, the Erasmus Trustfonds co-fosters the aim of<br>EUR to invect in ocence that matters.<br>Are you an academic staff member of EUR, or a representative of a student, study: or other association recognized by EUR? And do you have a great idea for a research project, or<br>other activity? Or are you an ecolemic EUR student who wants to go on exchange? Please submit your grant application via this portal. Before you apply, please check whether you |  |
| meet the requirements and carefully read our guidelines and the application procedure.<br>We are looking forward to receiving your application.<br>Should you have any unanswered questions after consulting the information on our website, please contact the Erasmus Trustfonde staff ( <u>-51.10.411.05.95</u> ) or send an email to<br>aanvragen @trustfonde.nl.                                                                                                    |  |
| About Erasmus Trustfonds                                                                                                    |  |
| © 2019 Stockeng Eisasmus Tustfords                                                                                                    |  |

This will take you to a login page. If you haven't submitted a grant application via the portal before, click *register*. Fill in your email address, username and password and click *register* to make your account.

| Erasmus Trustfond                  | ds Portal | 🔶 🛉 Sig | ) in |
|------------------------------------|-----------|---------|------|
| C Sign in Register                 |           |         |      |
| Register for a new local           | l account |         |      |
| * Email                            |           |         |      |
| * Username                         |           |         |      |
| * Paseword                         |           |         |      |
| * Confirm password                 |           |         |      |
| В                                  | legister  |         |      |
| About Erasmus Trustfonds           |           |         |      |
| © 2019 Stichting Examus Trustlonds |           |         |      |

If you have used the portal before and already have an account, click *sign in*. Fill in your user name and password and click *sign in* to login.

| Erasmus Trustfonds Portal          | 🔒 🛛 Sign In |
|------------------------------------|-------------|
| Sign in Register                   |             |
| Sign in with a local account       |             |
| * Uaer name                        |             |
| * Password                         |             |
| Sign in Forgot your password?      |             |
| About Erasmus Trustfonds           |             |
| © 2019 Stohting Eisamus Trustfords |             |

Once you are signed in, click New Application. Click New Application again to start your application.

| Erasmus Trustfonds                  | Portal     |             |             | ↑ New Application | tion | Submitted Applications | , |  |
|-------------------------------------|------------|-------------|-------------|-------------------|------|------------------------|---|--|
| Home / Applications                 |            |             |             |                   |      |                        |   |  |
| Applications                        |            |             |             |                   |      |                        |   |  |
|                                     |            | Search text | ٩           | New Application   | -    |                        |   |  |
| Application Title                   | Grant Type | Stage       | Modified On | Created On 🕇      |      |                        |   |  |
| There are no records to display.    |            |             |             |                   |      |                        |   |  |
| About Erasmus Trustfonds            |            |             |             |                   |      |                        |   |  |
| © 2019 Stichting Erasmus Trustlonds |            |             |             |                   |      |                        |   |  |

On the following pages you can see which information will be asked in the application. Each time you successfully continue to the next step of the application process, the information you provided will be saved. This means you can pause filling in the application if necessary and continue at a later time.

# <sup>1 Application type</sup> Application (New)

| 1 Application type | 2 Personal infor | mation  | 3 Projec | t information | 4 Budget | 5 Application information |
|--------------------|------------------|---------|----------|---------------|----------|---------------------------|
|                    | 6 Documents      | 7 Confi | rmation  | 8 Submit      |          |                           |

Please indicate whether you are a student or an employee and which grant type you would like to apply for. Note that students can only apply for grants in the categories Student Life, Student Support and Other Activities. Employees can apply for grants in the categories Other Activities, Research Visits, Research & Education and Conference Participation.

| Application Title *                        |                                                                                                    |
|--------------------------------------------|----------------------------------------------------------------------------------------------------|
| Student or Employee *                      | Grant Type *                                                                                                    |
| <ul><li>Student</li><li>Employee</li></ul> |                                                                                                    |
| Date of Application *                      | Student Support<br>Student Life<br>Other Activities<br>Research Visit<br>Research & Education<br>Conference Participation |

Next

### **2** Personal information

| 1 Application type 🖌 | 2 Personal information | 3 Project information | 4 Budget | 5 Application information | 6 Documents | 7 Confirmation | 8 Submit |
|----------------------|------------------------|-----------------------|----------|---------------------------|-------------|----------------|----------|
|                      |                        |                       |          |                           |             |                |          |

Under section 'Bank Details', please provide the details of your EUR department or the student association/EUR organization on whose behalf you apply.

| Application Title * | Grant Type * | Web Application ID |
|---------------------|--------------|--------------------|
| test                | Student Life | GWA.100011         |

# Personal information

| Preferred communication language *                                            | Phone 1 *             |
|-------------------------------------------------------------------------------|-----------------------|
| Ŧ                                                                             |                       |
| First Name *                                                                  | Phone 2               |
| Last Name *                                                                   | Street Address *      |
| Full Formal Name *<br>Prefix title(s), Initials, Family Name, Suffix title(s) | Street Address line 2 |
| Date of Birth *                                                               | Zip/Postal Code *     |
| MM/DD/YYYY                                                                    | City *                |
| Gender *                                                                      |                       |
| •                                                                             | EUR student number *  |
| Nationality *                                                                 |                       |
|                                                                               | Faculty *             |
| Email *                                                                       | •                     |
|                                                                               | Department *          |
|                                                                               |                       |

## **Bank Details**

Name Organisation \*

#### Position/title at the organization

IBAN at Dutch bank \*

Use the following format: NL12ABCD0123456789

IBAN Bank Account Holder Name \*

Payment reference: WBS-number or cost centre department

#### Commente

Previous Next

#### **3** Project information

# Application (New)

| 1 Application type 🖌      | 2 Personal information 🖌 | 3 Project information | 4 Budget           |
|---------------------------|--------------------------|-----------------------|--------------------|
| 5 Application information | 6 Documents 7 Confir     | mation 8 Submit       |                    |
| Application Title *       | Grant Type *             |                       | Web Application ID |
| life screen               | Student Life             |                       | GWA.101220         |

# **Project Information**

| Project title |  |      |  |
|---------------|--|------|--|
|               |  | <br> |  |
| Start date *  |  |      |  |
| MM/DD/YYYY    |  |      |  |
| M/D/YYYY      |  |      |  |

#### End date \*

MM/DD/YYYY

M/D/YYYY

#### Summary of activities \*

Max. 2,100 characters, including spaces and punctuation

### Aim & key objectives \*

Max. 1,400 characters, including spaces and punctuation

### Project description \*

Max. 3,500 characters, including spaces and punctuation

#### Project plan, including timeline \*

Max. 2,000 characters, including spaces and punctuation

#### People involved

Please provide name, function, faculty and department of max. 5 people

#### Does it concern a yearly reoccurring activity? \*

● No ○ Yes

### Are the activities part of a study programme?\*

● No ○ Yes

### If yes, please explain

Please mention study, amount of ECTS granted etc.

#### Number of participating EUR students \*

Number of participating EUR academic staff\*

Number of other participants \*

#### How does this activity contribute to the aims of the Erasmus Trustfonds?

Max. 1,750 characters, including spaces and punctuation

Do you have any additional information relevant for your application?

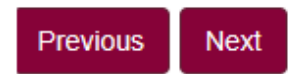

#### 4 Budget

| 1 Application type 🖌      | 2 Personal information 🖌 |          | 3 Proje | ect information 🖌 | 4 Budget |
|---------------------------|--------------------------|----------|---------|-------------------|----------|
| 5 Application information | 6 Documents              | 7 Confin | mation  | 8 Submit          |          |

Please provide total amounts per cost item for the duration of the activity. Use the down-arrow on the right-hand site to edit the budget line. If a pre-filled description is not applicable, you can either change the description or add more budget lines.

| Application Title * | Grant Type * | Web Application ID |
|---------------------|--------------|--------------------|
| test                | Student Life | GWA.100011         |

## Budget

|            |                                 | New Budget line |
|------------|---------------------------------|-----------------|
| Category 1 | Description                     | Amount          |
| Expenses   | Personnel costs                 | <b>*</b>        |
| Expenses   | Marketing & communication costs | <b>*</b>        |
| Expenses   | Material costs                  | <b>*</b>        |
| Income     | Contribution participants       | <b>*</b>        |
| Income     | Contribution organizing parties | <b>*</b>        |
| Income     | Sponsors                        | <b>~</b>        |

Percentage financed by EUR bodies and 3rd parties \*

Amount Requested from Erasmus Trustfonds \*

Explanatory notes to the budget

Previous Next

#### **5** Application information

# Application (New)

| <ul><li>1 Application type </li><li>5 Application information</li></ul> | 2 Personal information <ul> <li>6 Documents</li> <li>7 Confid</li> </ul> | 3 Project information | 4 Budget ✔       |
|-------------------------------------------------------------------------|--------------------------------------------------------------------------|-----------------------|------------------|
| Application Title *                                                     | Grant Type *                                                             | We                    | b Application ID |
| life screen                                                             | Student Life                                                             | GV                    | VA.101220        |

# Application information

#### Did you apply for other funding? \*

● No ○ Yes Please notify the Erasmus Trustfonds of the outcome of currently pending applications

#### Additional information other funding

If yes, please provide the name of the institution, the amount you requested and the status of the application e.g. rejected, granted or under consideration.

#### Have you received a grant from the Erasmus Trustfonds before? \*

No ○ Yes
 Yes

#### Additional information previous grants

If yes, please provide the title of the project, the amount of the previous grant(s) and the date of your previous application.

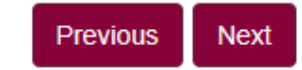

#### **6** Documents

| 1 Application type 🖌      | 2 Pe | ersonal information | •   | 3 Project inf | formation 🖌 | 4 Budgət 🖌 |
|---------------------------|------|---------------------|-----|---------------|-------------|------------|
| 5 Application information |      | 6 Documents         | 7 C | onfirmation   | 8 Submit    |            |

Please upload the mentioned documents. You can do so by clicking the button 'Add files'. The documents marked with an asterisk are mandatory documents.

| Application Title * | Grant Type * | Web Application ID |
|---------------------|--------------|--------------------|
| test                | Student Life | GWA.100011         |

# Supporting documents

Cover letter \*
 Letter of endorsement from the faculty dean or head of the department (if available)
 Project description \*
 Articles of association of initiating organization (if available)
 Budget in own format (if available)
 Proof of bank account holder's name/financial identification \*

### Comments

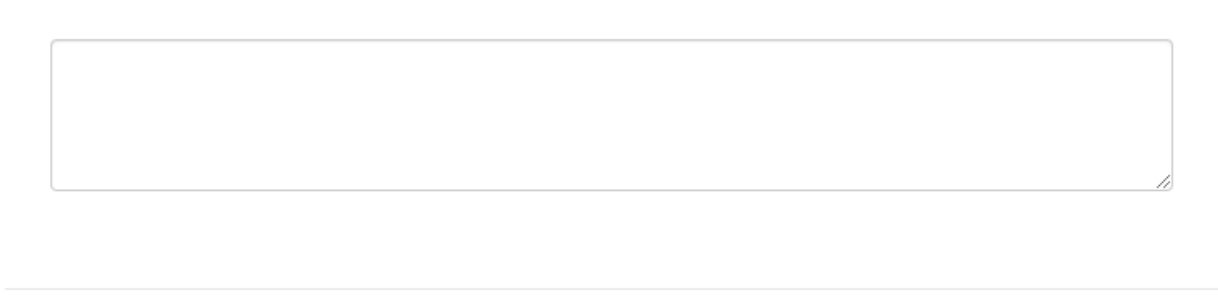

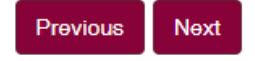

😌 Add files

#### 7 Confirmation

| 1 Application type 🗸 | 2 Personal information 🗸 | 3 Project information 🗸 | 4 Budgət 🖌 | 5 Application information 🖌 | 6 Documents 🖌 | 7 Confirmation |
|----------------------|--------------------------|-------------------------|------------|-----------------------------|---------------|----------------|
| 8 Submit             |                          |                         |            |                             |               |                |
|                      |                          |                         |            |                             |               |                |
| Application Title *  |                          | Grant Type *            |            | Web Applica                 | ation ID      |                |
| test                 |                          | Student Life            |            | GWA.10001                   | 1             |                |
|                      |                          |                         |            |                             |               |                |

### Confirmation

The Erasmus Trustfonds is an independent organization. By submitting this application I authorize the Erasmus Trustfonds to share the status of my application with the Erasmus University Rotterdam (EUR), its faculties, departments and institutions. I have completed the form with the information to the best of my knowledge. I explicitly consent to Erasmus Trustfonds and/or EUR to process and retain my data as supplied on this application form. Erasmus Trustfonds and/or EUR will process this data in accordance with the legal requirements. Data will be used and securely retained by these parties in order to process this application, to evaluate the project and to process future learn, earn, return matters. We will not give the data to any third parties if permission has not been granted.

With this application, I declare to adhere to the Dutch Code of Conduct for Academic Integrity as also endorsed by the Erasmus University and the Erasmus MC. In accordance with the policy of the Erasmus University and the Erasmus MC, the proposed research has been tested by the designated ethical committee of the relevant faculty where the lead applicant has been appointed. As part of the ethical review, where applicable, reviewing was also done for methodology and research data management. The result of the ethical review is attached as an appendix to this application. If applicable, a review by an Animal Experiments Committee has also taken place and an agreement is available from the Central Animal Testing Commission before a definitive grant allocation can take place.

Code of conduct \*

Previous Next

#### 8 Submit

| 1 Application type 🖌 2 Personal information 🖌 | 3 Project information 🖌 | 4 Budget 🖌 | 5 Application information 🗸 | 6 Documents 🗸 |
|-----------------------------------------------|-------------------------|------------|-----------------------------|---------------|
| 7 Confirmation 🖌 8 Submit                     |                         |            |                             |               |
| Submit                                        |                         |            |                             |               |
| Application Title *                           |                         |            |                             |               |
| test                                          |                         |            |                             |               |
| Student or Employee *                         |                         | Grant Typ  | 0e *                        |               |
| Student                                       |                         | Student Li | ife                         |               |
| Date of Application *                         |                         |            |                             |               |
| 10/10/2019                                    |                         |            |                             |               |
|                                               |                         |            |                             |               |

Previous